## **EAGLES** DegreeWorks

## **Student Guide on How to Access DegreeWorks**

- Go to the Texas A&M University-Texarkana home page: <u>www.tamut.edu</u>
- Click on Quicklinks then 'Web for Students/Faculty'.

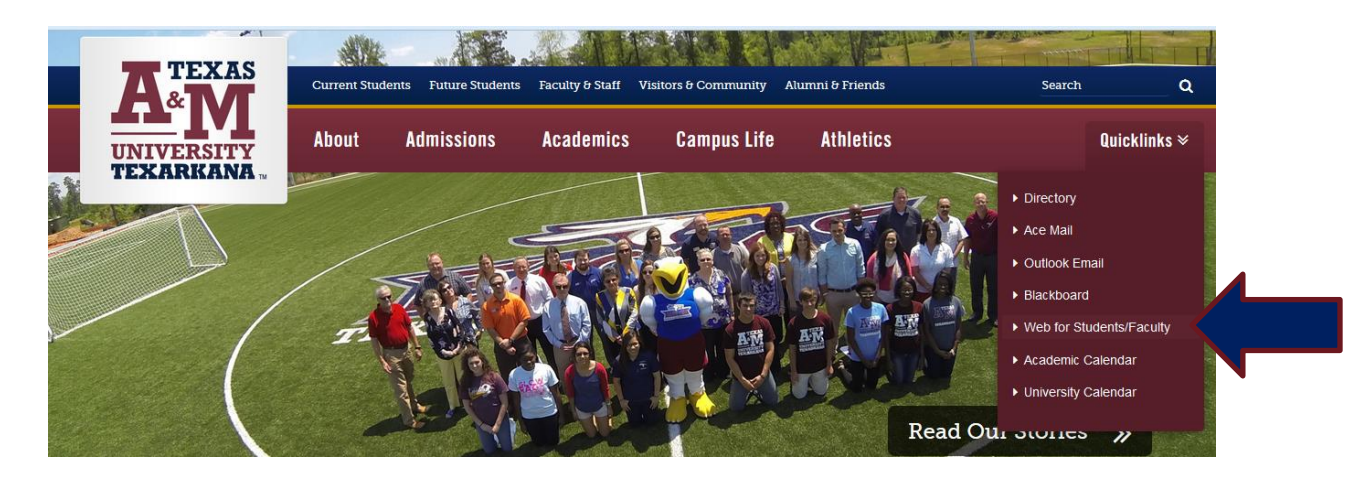

• Click on Enter Secure Area and then use your CWID and PIN to log-in

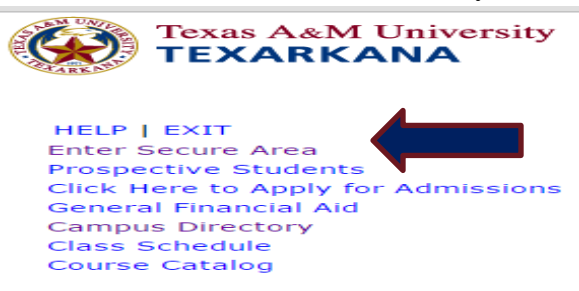

- From the Main menu & Student tab, select 'Student Records'
- Then Select DegreeWorks Degree Evaluation and Planning & then select 'Access DegreeWorks'

| Personal Information Student Faculty Services WebTai                                                                                                    | ilor Administration               |
|----------------------------------------------------------------------------------------------------|-----------------------------------|
| Search Go                                                                                                    | RETURN TO MENU SITE MAP HELP EXIT |
| Student Records                                                                                                    |                                   |
| View Holds<br>Midterm Grades<br>Final Grades<br>Academic Transcript<br>Request Printed Transcript<br>DegreeWorks - Degree Evaluation and Planning<br>2010 Catalog Year and Later<br>CAPP - Degree Evaluation<br>2009 Catalog Year<br>Course Catalog<br>View Student Information<br>Class Schedule |                                   |

• Your DegreeWorks audit is available!

In the **"Student View"** section of DegreeWorks, the following helpful information is displayed for students', faculty and advisor:

- Student name & ID
- Minor (if applicable)Institutional, Transfer, & Overall GPA

- Classification
- AdvisorMajor

- Academic Standing
- Registration holds (if any)

| Back to Self-Service   FAQ   Help   Print   Exception Management   Log Out     Find   Student ID   H 4   Name + H   Degree   Major   Level   Classification   Last Audit   Last Refresh   Image: Classification   Classification   Clast Audit   Last Refresh   Image: Classification   Clast Audit   Last Refresh   Image: Classification   Clast Audit   Clast Audit   Last Refresh   Image: Classification   Clast Audit   Clast Refresh   Image: Classification   Clast Audit   Clast Refresh   Image: Classification   Clast Refresh   Image: Classification   Clast Refresh   Image: Classification   Clast Refresh   Image: Classification   Clast Refresh   Image: Classification   Clast Refresh   Image: Classification   Clast Refresh   Image: Classification   Clast Refresh   Image: Classification   Clast Refresh   Image: Classification   Clast Refresh   Image: Classification   Image: Classification   Image: Classification   Image: Classification   Image: Classification   Image: Classification   Image: Classification   Image: Classification   Image: Classification   Image: Classification   Image: Classification   Image: Classificatication   Image: Classification   Image:                                                                     |   |
|----------------------------------------------------------------------------------------------------|---|
| Find   Student ID   Id   Name   H   Degree   Major   Level   Classification   Last Rudit   Last Refresh     G80574474   Eagle, Ace   Image: Classification   Image: Classification |   |
| Worksheets   Notes   Petitions   Exceptions   GPA Calc     Worksheets   Format:   Include in progress classes   Include in progress classes     Student View   View   Process New   Include preregistered classes     History   Include precegistered classes   Include precegistered classes                                                                                                    |   |
| Format: Include in progress classes   Student View View   Process New Include in progress classes   Include in progress classes Academic History                                                                                                    |   |
| Victory V                                                                                                    |   |
| (not nozen) •                                                                                                    | ^ |
| Save Save this audit with this new description and freeze status                                                                                                    |   |
| Student View     AA287220 as of 06/16/2015 at 15:10                                                                                                    |   |
| Look Ahead Student Eagle, Ace College Education and Liberal Arts Institution GPA                                                                                                    |   |
| ID     68674474     Degree     Bachelor of Arts     Transfer GPA     2.600                                                                                                    |   |
| Financial Aid Classification Freshman 0-21 hours Major History Overall GPA 2.600                                                                                                    |   |
| Advisor Nakashian, Craig M Minor Political Science Academic Standing                                                                                                    |   |
| Aid History Level Undergraduate Concentration Registration Holds Yes                                                                                                    |   |
|                                                                                                    |   |

The **Degree Progress Bar** shows a graphical representation of the percentage of the degree requirements met. *In this example, this student is ready to apply for graduation.* 

| Degree Progress |      |  |  |  |
|-----------------|------|--|--|--|
| Requirements    | 98%  |  |  |  |
|                 |      |  |  |  |
| Credits         | 100% |  |  |  |
|                 |      |  |  |  |

The remaining information in the DegreeWorks evaluation will summarize what degree requirements have been completed, as indicated with a green check box  $\checkmark$ , and which requirements are still needed, as indicated with a red box  $\square$ .

| What If       | Complete     Complete except for classes in-progress       Not Complete     Nearly complete - see advisor |                                                      |                            | (T) Transfer Class<br>@ Any Subject / Course Number | * Course Co<br>(IP) In Progre | ontains Prei<br>Iss Class | requisites                            |           |
|---------------|----------------------------------------------------------------------------------------------------|------------------------------------------------------|----------------------------|-----------------------------------------------------|-------------------------------|---------------------------|---------------------------------------|-----------|
| Look Ahead    | Degree in Bachel                                                                                          | or of Arts                                           | _                          |                                                     | Catalog Year:<br>GPA:         | 2014-2015<br>2.600        | Credits Required:<br>Credits Applied: | 120<br>12 |
| Financial Aid | Unmet conditions for this set of requirements:                                                            |                                                      | 120 semester h             | ours are required. You currently have 12, you still | need 108 more credits.        |                           |                                       |           |
| Aid History   |                                                                                                    |                                                      | A minimum of more credits. | 54 semester hours in upper division courses are rea | quired. You have taken an     | d/or currently            | y enrolled in 3 but nee               | ed 51     |
|               | All course taken during                                                                                   | your graduation semester must be taken in residence. |                            |                                                     |                               |                           |                                       |           |
| Eligibility   | Vou have met the c                                                                                        | umulative GPA minimum of 2.0                         |                            |                                                     |                               |                           |                                       |           |
|               | <b>Your institutional G</b>                                                                               | PA is below the minimum of 2.0                       |                            |                                                     |                               |                           |                                       |           |
| Athletic      | General Education                                                                                         | Requirements                                         | Still Needed:              | See General Education Requirements section          | 1                             |                           |                                       |           |
| Eligibility   | Major Requirement                                                                                         | s                                                    | Still Needed:              | See Major in History section                        |                               |                           |                                       |           |
|               | Foreign Language R                                                                                        | Requirement                                          | Still Needed:              | 12 Credits in SPAN @ or FREN @ or GERM @            |                               |                           |                                       |           |
|               | Minor Requirement                                                                                         | S                                                    | Still Needed:              | See Minor in Political Science section              |                               |                           |                                       |           |

| History                 | General Education Requirements                                  |                                                                                                    | Catalog Year: 2014-2015<br>GPA: 3.000 |
|-------------------------|-----------------------------------------------------------------|----------------------------------------------------------------------------------------------------|---------------------------------------|
|                         | *ENGL 1301 & 1302 must be completed with a grade of C or better |                                                                                                    |                                       |
| what If                 | Composition 1                                                   | ENGL 1301     Composition     C     3       Satisfied by     ENGL1301 - Texarkana College     C     3                                                           | Spring 2013                           |
| Look Ahead              | Introduction to Public Speaking                                 | Still Needed: 1 Class in SPCH 1315                                                                                                    |                                       |
|                         | MATHEMATICS REQUIREMENT                                         | Still Needed: 1 Class in MATH 1314 or 1324 or 1332 or 2412 or 2413                                                                                              |                                       |
| Financial Ald           | LIFE AND PHYSICAL SCIENCES                                      |                                                                                                    |                                       |
| Aid History             | LIFE AND PHYSICAL SCIENCES                                      | Still Needed:     6 Credits in BIOL 1306 or 1307* or 1308 or 1309* or CHEM 1311* or 1312* or EE       ENVR 1301 or PHYS 1301 or 1302* or 1315 or 2325* or 2326* | 2301 or <b>CS</b> 2301 or             |
|                         | LANGUAGE, PHILOSOPHY and CULTURE                                |                                                                                                    |                                       |
| Athletic<br>Eligibility | Language, Philosophy and Culture                                | Still Needed: 1 Class in HIST 2321 or 2322                                                                                                    |                                       |
|                         | CREATIVE ARTS                                                   |                                                                                                    |                                       |
| Athletic                | CREATIVE ARTS                                                   | Still Needed: 1 Class in ENGL 2321 or 2326 or 2331 or ARTS 1301 or DRAM 1310 or MUSI 1306                                                                       | j                                     |
| Eligibility             | HISTORY REQUIREMENT                                             |                                                                                                    |                                       |
|                         | 🛛 U.S. History I                                                | HIST 1301     U.S. History I     B     3       Satisfied by     HIST1301 - Texarkana College                                                                    | Spring 2013                           |
|                         | T II S History II                                               | Ctill Mondod: 1 Class in UTET 1202                                                                                                    |                                       |

| Degree in Pachalar of Science                                             |                           |                                               | Catalog Year:                                    | 2013-2014 Credits Re | equired: 1 | 20 |
|---------------------------------------------------------------------------|---------------------------|-----------------------------------------------|--------------------------------------------------|----------------------|------------|----|
|                                                                           |                           |                                               | GPA:                                             | 2.905 Credits /      | Applied: 1 | 20 |
| All course taken during your graduation semester must be taken in resider | ice.                      |                                               |                                                  |                      |            |    |
| Vou have met the cumulative GPA minimum of 2.0                            |                           |                                               |                                                  |                      |            |    |
| You have met the institutional GPA minimum of 2.0                         |                           |                                               |                                                  |                      |            |    |
| General Education Requirements Complete                                   |                           |                                               |                                                  |                      |            |    |
| Major Requirements                                                        |                           |                                               |                                                  |                      |            |    |
| 🗹 Minor Requirements                                                      |                           |                                               |                                                  |                      |            |    |
| A Concentration is not an option for your Major                           |                           |                                               |                                                  |                      |            |    |
| R Major in History                                                        |                           | -                                             |                                                  | CD/                  | A• 0.101   |    |
|                                                                           |                           |                                               |                                                  |                      |            |    |
| U.S. History I                                                            |                           | HIST 1301<br>Satisfied by                     | U.S. History I<br>HST133 - Texarkan              | a College            |            |    |
| U.S. History II                                                           | HIST 1302<br>Satisfied by | US History II<br>HST0134 - Texarkana College  |                                                  |                      |            |    |
| 🛿 World Civilizations I                                                   | HIST 2321                 | World Civilization I                          |                                                  |                      |            |    |
| World Civilizations II                                                    | HIST 2322<br>Satisfied by | World Civ. II<br>HIST2322 - Texarkana College |                                                  |                      |            |    |
| 🖌 American Social & Intellectual History                                  |                           | HIST 419                                      | Amer Social Intel Histor                         | у                    |            |    |
| United States History                                                     |                           | HIST 428<br>HIST 460                          | US in the 20th Century<br>Cultural Hist of Texas |                      |            |    |
| Exception By: Avery, Kristie Ann On:                                      | 01/30/2015                | Apply Here : Re                               | equired course                                   |                      |            |    |
| European History                                                          |                           | HIST 312<br>HIST 352                          | Medieval Civilization<br>Europe, 1920-Present    |                      |            |    |
| Vorld History                                                             |                           | HIST 451                                      | Modern Latin America                             |                      |            |    |

The DegreeWorks evaluation will also show courses in-progress, electives, and "insufficient" courses which are courses that do not meet the degree requirement criteria.

| In-progress   | :                              | Cred   |
|---------------|--------------------------------|--------|
| CJ 485        | Seminar in CJ                  |        |
| HIST 330      | History of Nazi Germany        |        |
| HIST 489      | Comparative Warrior Cultures   |        |
| Electives     |                                | Credit |
| BCI5 1305     | Business Computer Applications |        |
| Satisfied by: | BCIS1305 - Texarkana College   |        |
| BIOL 2420     | Microbiology                   |        |
| Satisfied by: | BIO242 - Texarkana College     |        |
| CHEM 1405     | Intro to Chem                  |        |
| Satisfied by: | CHM0143 - Texarkana College    |        |
| CJ 485        | Seminar in CJ                  |        |
| ENGL 1301     | Composition                    |        |

|     | Satisfied by: | SPCH1315 - Texarkana College        |        |
|-----|---------------|-------------------------------------|--------|
|     | Insufficient  |                                     | Credit |
|     | ARCH 1201     | Intro to Architecture               |        |
|     | Satisfied by: | FNAR1062 - Univ Of Ark-Fayetteville |        |
|     | BIOL 1406     | Concepts of Biology I               |        |
|     | Satisfied by: | BIO0141 - Texarkana College         |        |
|     | BIOL 1407     | General Biology II                  |        |
|     | Satisfied by: | BIO0142 - Texarkana College         |        |
|     | BIOL 1408     | Gen. Biol I                         |        |
|     | Satisfied by: | BIOL1004 - Univ Of Ark-Fayetteville |        |
|     | BIOL 1409     | Gen. Biol II                        |        |
|     | Satisfied by: | BIOL1014 - Univ Of Ark-Fayetteville |        |
| - 1 | BIOL 2401     | Anatomy & Phys I                    |        |
|     | Satisfied by: | BIO145 - Texarkana College          |        |
|     | DVST 0XXX     | 1031-Univ Surv Skills               |        |
|     | CLUBERT L     | DUCTIONS USE OF ALL DESERVED.       |        |